# comment installer-typo3-cms-sur-debian-12

TYPO3 is a free and open-source Enterprise-grade content management system. It provides enterprise-level features such as a scalable CMS with multisite support, multilingual installations, strong security implementation, blazingly fast, and can be run anywhere.

Using TYPO3 CMS allows you to build flexible and reliable websites. The TYPO3 CMS is backend a vibrant professional community. By design, the TYPO3 CMS is a pluggable content management system with adaptable and decoupled architecture.

This tutorial shows you how to install the TYPO3 CMS on a Debian 12 server on a LAMP Stack (Apache2, MariaDB, and PHP).

### **Prerequisites**

Before you proceed with this guide, ensure you have:

- A Debian 12 server.
- A non-root user with sudo administrator privileges.
- A domain name pointed to your server IP address.

# **Installing Dependencies**

TYPO3 is an open-source content management system written in PHP and supports the MySQL/MariaDB database server. The TYPO3 CMS can be installed via Composer PHP Dependency Manager and can be run with Apache2 or Nginx web server.

In this guide, you will run TYPO3 CMS with the LAMP Stack (Apache2, MariaDB, and PHP) and Composer, which can be installed easily via APT from the official Debian repository. Complete the following steps to install those dependencies for TYPO3 CMS.

First, update and refresh your Debian repository using the command below.

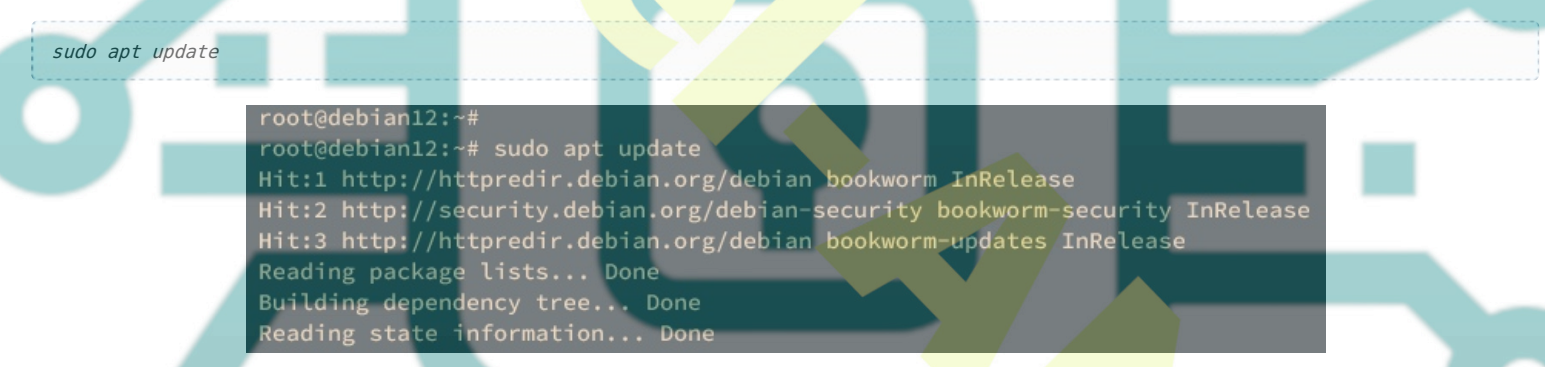

Now install package dependencies for TYPO3 CMS using the *apt install* command below. With this command, you will install the LAMP Stack (Apache2, MariaDB, PHP) with additional PHP extensions and the Composer as a PHP dependency manager.

sudo apt install apache2 mariadb-server composer php php-common php-mysql libapache2-mod-php p<mark>hp-gd ph</mark>p-curl php-json php-xmlrpc php-intl php-bcmath php-zip php-apcu php-mbstring php-fileinfo php-xml php-soap

Type yo to confirm and proceed with the installation.

| root@debian12:~#                                                                                                    |        |
|----------------------------------------------------------------------------------------------------|--------|
| root@debian12:~# sudo apt install apache2 mariadb-server composer php php-common php-mysol libapache2-mod-php php-gd php-curl php-json php-xmlrpc php- | intl p |
| hp-bcmath php-zip php-apcu php-mbstring php-fileinfo php-xml php-soap -y                                                                               |        |
| Reading package lists Done                                                                                                    |        |
| Building dependency tree Done                                                                                                    |        |
| Reading state information Done                                                                                                    |        |
| Note, selecting 'php8.2-common' instead of 'php-fileinfo'                                                                                              |        |
| The following additional packages will be installed:                                                                                                   |        |
| apache2-bin apache2-data apache2-utils fontconfig-config fonts-dejavu-core galera-4 gawk git git-nan jsonlint libabsl20220623 libaom3                  |        |
| libapache2-mod-php8.2 libapr1 libaprutil1 libaprutil1-dbd-sqlite3 libaprutil1-ldap libavif15 libcgi-fast-perl libcgi-pm-perl libclone-perl             |        |
| libconfig-inifiles-perl libdav1d6 libdaxctll libdbd-mariadb-perl libdbi-perl libde265-0 libdeflate0 libencode-locale-perl liberror-perl libfcgi-bin    |        |

After dependencies are installed, you must verify each dependency to ensure that the installation is successful.

Execute the following command to ensure the apache2 service is running and enabled.

sudo systemctl is-enabled apache2 sudo systemctl status apache2

The following output indicates that apache2 service is running and enabled.

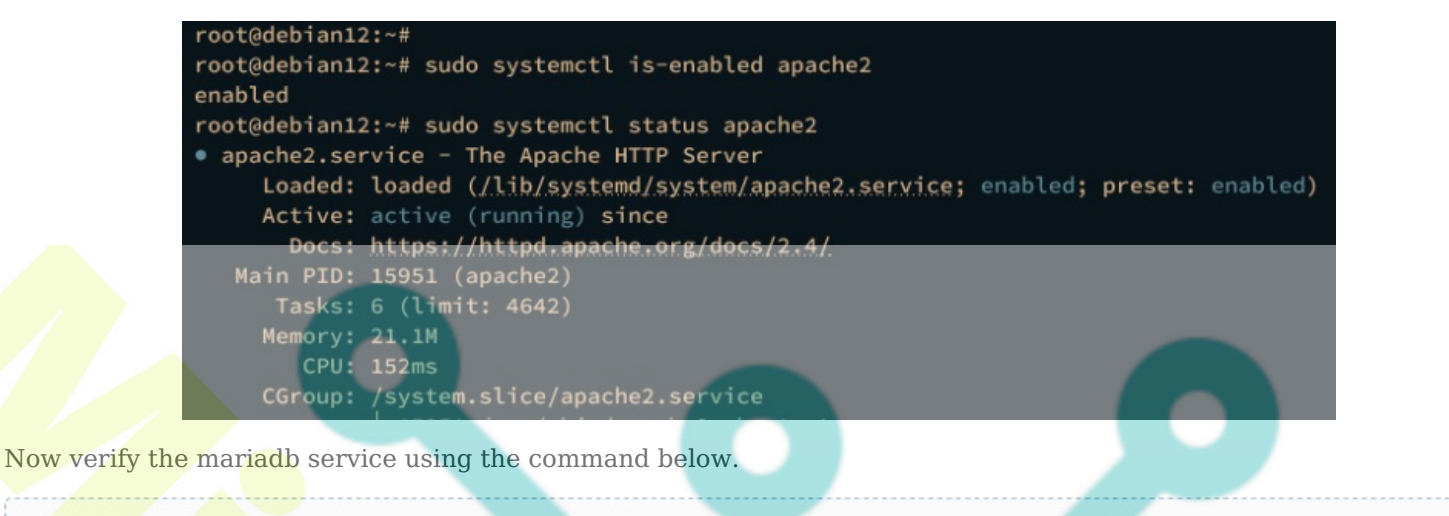

su<mark>do syste</mark>mctl <mark>is-en</mark>abled mariadb sudo systemctl status mariadb

Similar to the apache2 service, the output **enabled** confirms that the mariadb is enabled. And the output **active** (running) confirms that the mariadb is running.

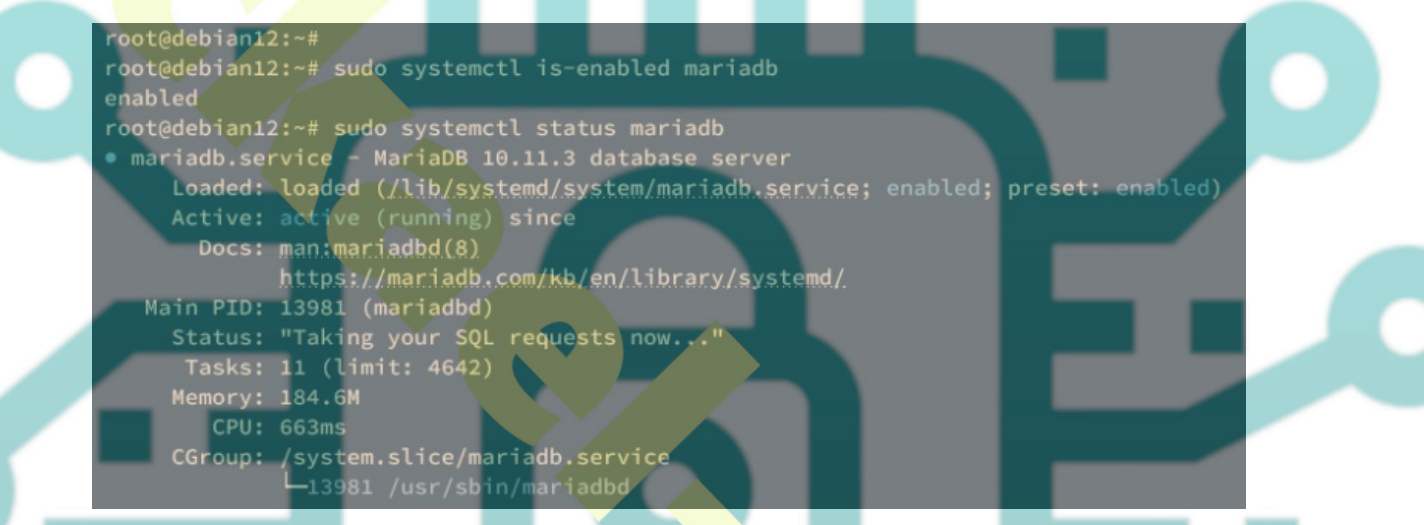

Next, verify your PHP version and extensions using the following command.

php -v php -m

You should see that PHP 8.2 is installed with some extensions enabled, such as apcu, curl, fileinfo, and gd.

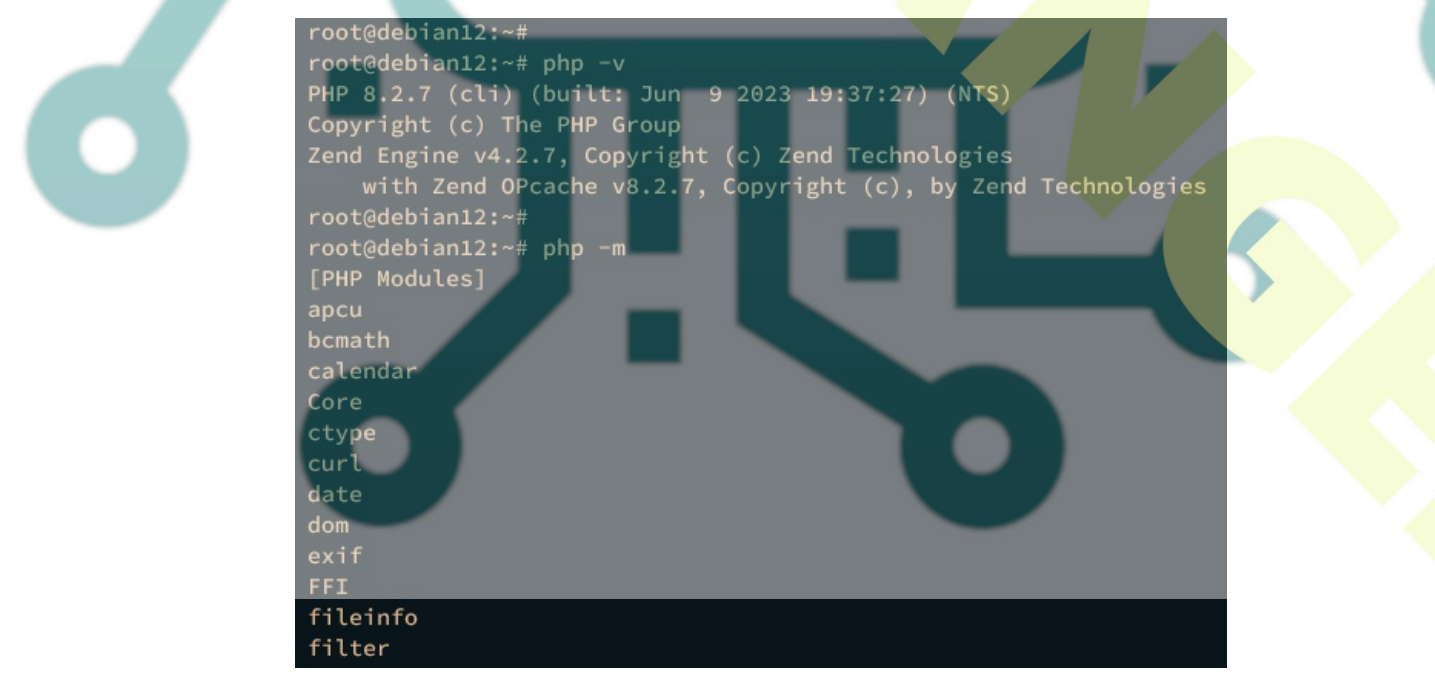

Lastly, execute the following command to ensure that the COmposer is installed. Then, verify the Composer version.

#### An output below shows you that Composer 2.5 is installed at /usr/bin/composer.

| root@debian12:~#<br>root@debian12:~# which composer<br>/usr/bin/composer<br>root@debian12:~# sudo -u www-data composer -v |  |
|----------------------------------------------------------------------------------------------------|--|
| <br>//                                                                                                    |  |
| Composer version 2.5.5 2023-03-21 11:50:05<br>Usage:<br>command [options] [arguments]                                     |  |

### **Configuring PHP**

After installing the LAMP Stack and Composer, you will configure your PHP installation. The TYPO3 CMS requires some specific PHP settings to run, now you will modify the php.ini configuration as needed for TYPO3 CMS installation.

Open the default PHP configuration /etc/php/8.2/apache2/php.ini using the following nano editor command.

sudo nano /etc/php/8.2/apache2/php.ini

Change the default PHP configuration like this and be sure to adjust the *memory\_limit* and *date.timezone* options with your server environment.

memory\_limit = 512M
max\_execution\_time = 240
max\_input\_vars = 1500

date.timezone = Europe/Amsterdam

post\_max\_filesize = 50M
upload\_max\_filesize = 50M

#### Save and exit the file when you're finished.

Now run the following systemctl command to restart the *apache2* service and apply the changes to your PHP installation.

sudo systemctl restart apache2

Then, create a new PHPINFO file */var/www/html/info.php* by executing the command below. This will ensure that your PHP installation is working.

echo "<?php phpinfo(); ?>" > /var/www/html/info.php

Lastly, open your web browser and visit the server IP address followed by the PHPINFO file path, such as <u>http://192.168.10.15/info.php</u>. If everything goes well, you should see detailed information about your PHP installation.

#### PHP Version 8.2.7

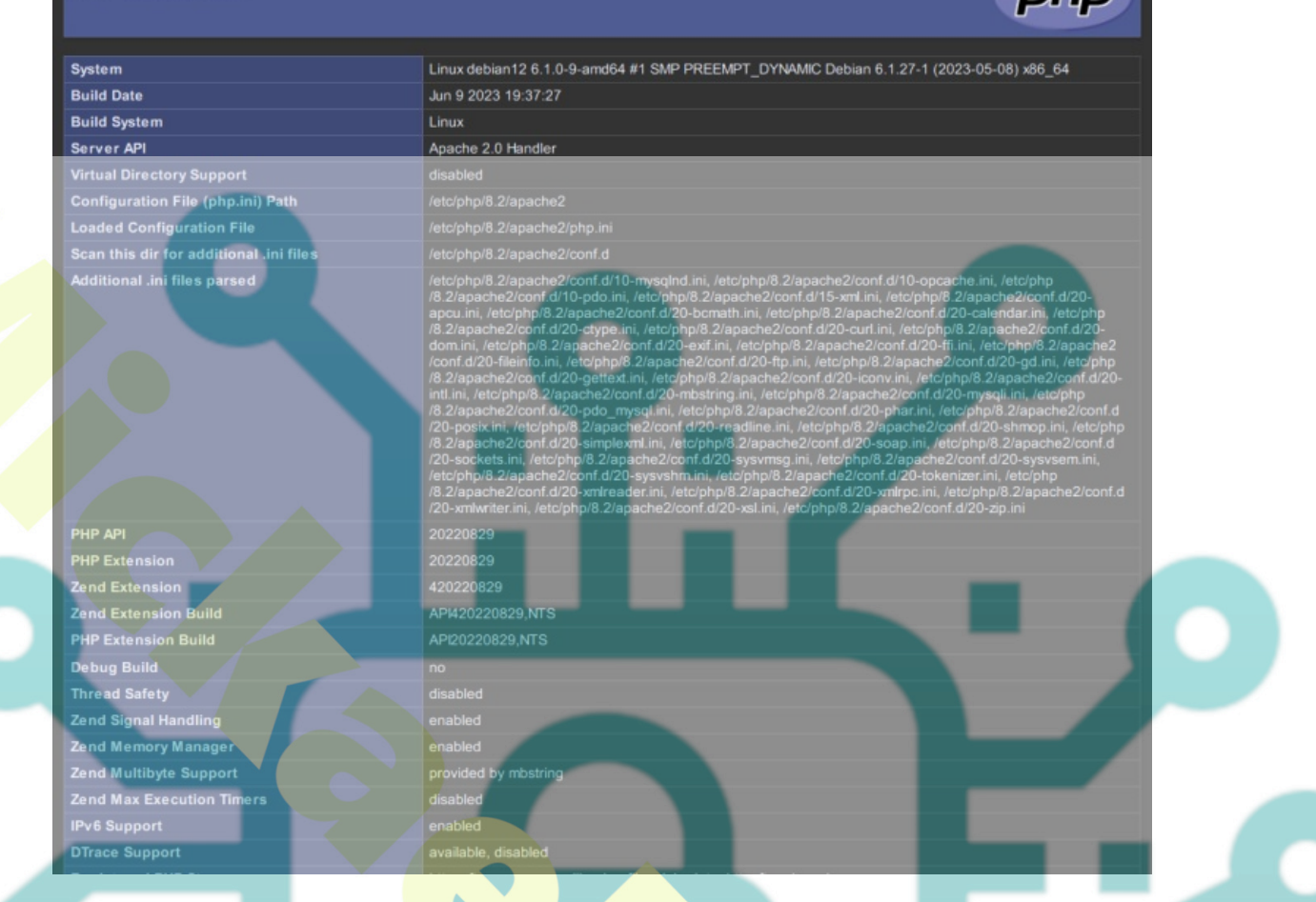

# Configuring MariaDB Server

In the following section, you will secure the MariaDB server via the *mariadb-secure-installation* utility and create a new database and user that will be used by TYPO3 CMS via the *mariadb* client.

Execute the *mariadb-secure-installation* command below to secure your MariaDB server installation.

sudo mariadb-secure-installation

During the process, you will be asked to change some of the default MariaDB configurations. Input **Y** to apply the changes, or **n** for No to reject it.

Below are some of the MariaDB server configurations you will be asked for:

- Switch to unix\_socket authentication?. Input n and press ENTER. The default MariaDB root user is already protected. optionally, you can also enable it by typing y for yes.
- Change the root password? Input y to confirm and set up your new MariaDB root password.
- Remove anonymous user? Input y to confirm.
- Disallow root login remotely? Input y to confirm. Only local connection will be allowed if you are using the MariaDB root user.
- Remove test database and access to it? Input y to confirm and remove the default database 'test'.
- Lastly, input y again to reload all tables privileges on your MariaDB server and apply new changes.

After securing the MariaDB server, you will create a new database and user that will be used by TYPO3 CMS. To create those, you must log in to the MariaDB server via the mariadb client command.

Log in to the MariaDB server via the *mariadb* command below. Input your MariaDB root password when prompted.

sudo mariadb -u root -p

Once logged in, run the following queries to create a new database **typo3db** and user **typo3**. Be sure to change the password in the following queries.

CREATE DATABASE typo3db; GRANT ALL PRIVILEGES ON typo3db.\* to typo3@localhost IDENTIFIED BY 'typo3password'; FLUSH PRIVILEGES;

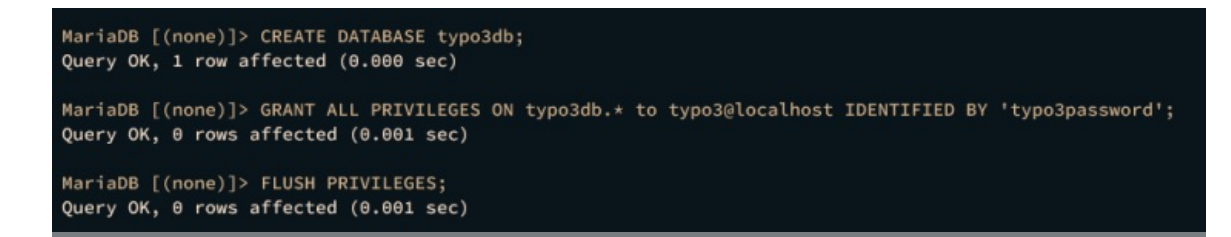

Next, run the following query to ensure that the user typo3 can access the database typo3db.

SHOW GRANTS FOR typo3@localhost;

An output below confirms that the MariaDB user typo3 can access the database typo3db.

| MariaDB [(none)]> SHOW GRANTS FOR typo3@localhost;                                                                                                   |                                |
|----------------------------------------------------------------------------------------------------|--------------------------------|
| Grants for typo3@localhost                                                                                                    |                                |
| GRANT USAGE ON *.* TO `typo3`@`localhost` IDENTIFIED BY PASSWORD '*74FD13F3D41E97F2C<br>  GRANT ALL PRIVILEGES ON `typo3db`.* TO `typo3`@`localhost` | E56EB7E55C4C5A8E9984A94'  <br> |
| 2 rows in set (0.000 sec)                                                                                                    |                                |
| MariaDB [(none)]> quit<br>Bye<br>root@debian12:~#                                                                                                    |                                |

Type quit to exit from the MariaDB server.

#### Downloading TYPO3 CMS via Composer

In this guide, you will install TYPO3 CMS version 12, which can be downloaded via Composer. In the following steps, you will set up the web root directory and download the TYPO3 CMS source, You will also configure proper permission and ownership for the TYPO3 CMS web root directory.

Create a new web root directory /var/www/typo3 and additional directories /var/www/{.cache,.config} using the following command. The directory /var/www/typo3 will be used as the web root directory for your TYPO3 CMS installation.

```
mkdir -p /var/www/{.cache,.config,typo3}
```

Now run the command below to change the ownership of the /var/www/typo3 directory to the user www-data. Then, enable read and write access for the owner of the /var/www/typo3 directory.

```
sudo chown -R www-data:www-data /var/www/{.cache,.config,typo3}
sudo chmod u+rw /var/www/typo3
```

Next, go to the */var/www/typo3* directory and download the TYPO3 CMS source via the *composer* command below. In this example, you will be downloading the TYPO3 CMS **12**.

```
cd /var/www/typo3
sudo -u www-data composer create-project typo3/cms-base-distribution:^12 .
```

The following output will be shown during the process:

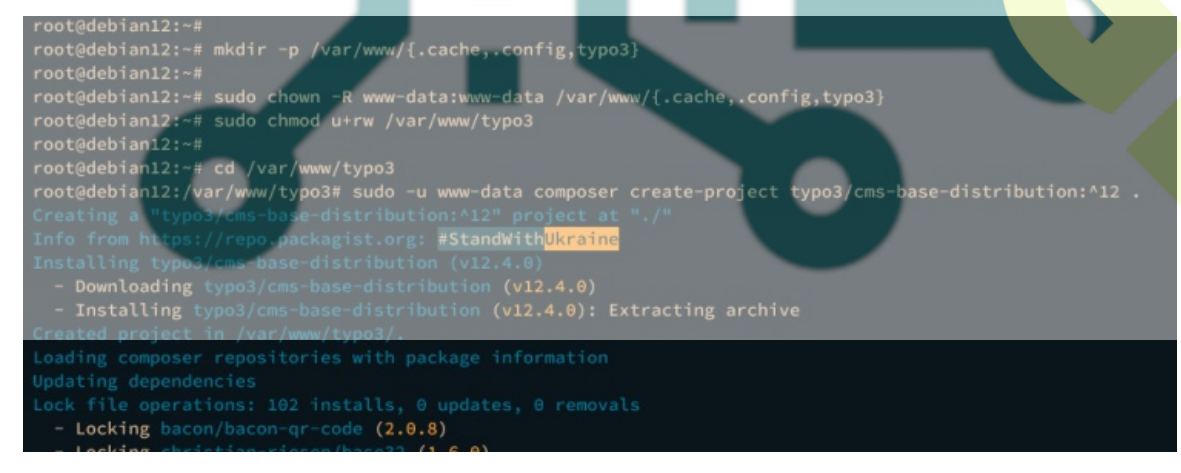

When finished, below is the output you should get:

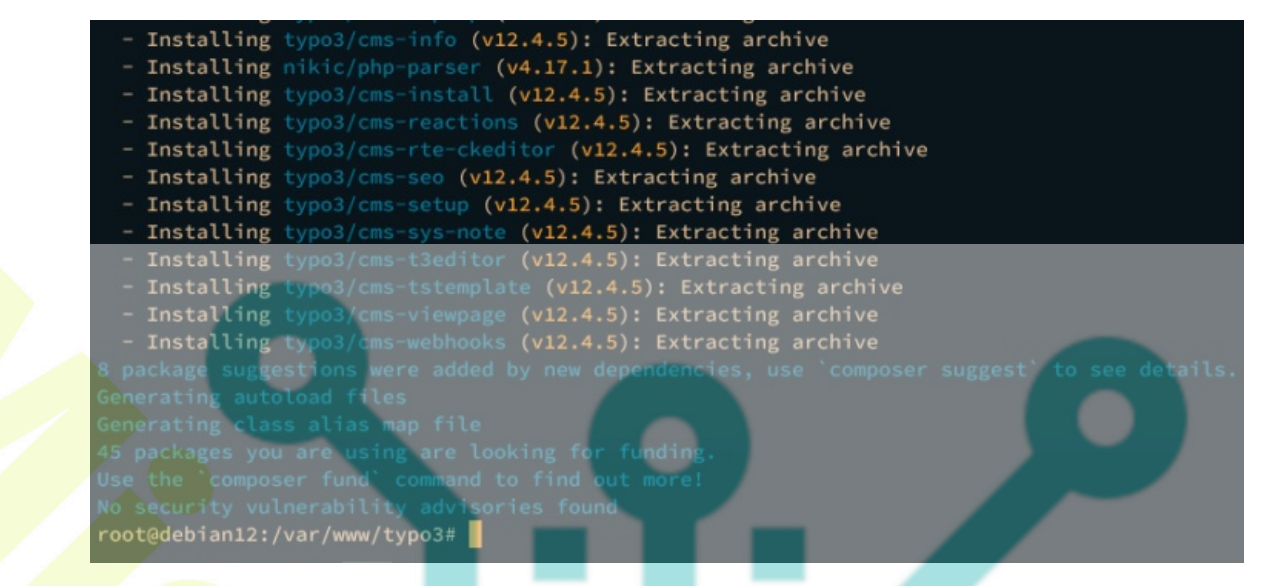

After the TYPO3 CMS source code is downloaded, execute the ls command below to list the source code.

ls

You should see the list of TYPO3 CMS source code like the following:

root@debian12:/var/www/typo3# root@debian12:/var/www/typo3# ls composer.json composer.lock LICENSE public README.md vendor root@debian12:/var/www/typo3# root@debian12:/var/www/typo3#

## Setting Up Apache2 Virtual Host

In the following section, you will create a new Apache2 virtual host configuration that will be used to run the TYPO3 CMS. So before going further, ensure that you have a domain name pointed to your server IP address.

First, enter the following command to enable modules rewrite and headers.

```
sudo a2enmod rewrite headers
```

Now create a new virtual host configuration /*etc/apache2/sites-available/typo3.conf* using the following nano editor command.

```
sudo nano /etc/apache2/sites-available/typo3.conf
```

Insert the following configuration and be sure to change the domain name of your TYPO3 CMS installation.

```
<VirtualHost *:80>
    ServerAdmin admin@hwdomain.io
    DocumentRoot /var/www/typo3/public
    ServerName hwdomain.io
     <Directory /var/www/typo3/public/>
          Options FollowSymlinks
          AllowOverride All
          Require all granted
     </Directory>
     ErrorLog ${APACHE_LOG_DIR}/error.log
     CustomLog ${APACHE_LOG_DIR}/access.log combined
     <Directory /var/www/typo3/public/>
            RewriteEngine on
            RewriteBase /
            RewriteCond %{REQUEST FILENAME} !-f
            RewriteRule ^(.*) index.php [PT,L]
    </Directory>
</VirtualHost>
```

Save the file and exit the editor when you're done.

Next, run the command below to activate the new virtual host file *typo3.conf* and verify your Apache2 syntax.

```
sudo a2ensite typo3.conf
sudo apachectl configtest
```

When you've proper Apache2 syntax, you should get an output **Syntax OK**.

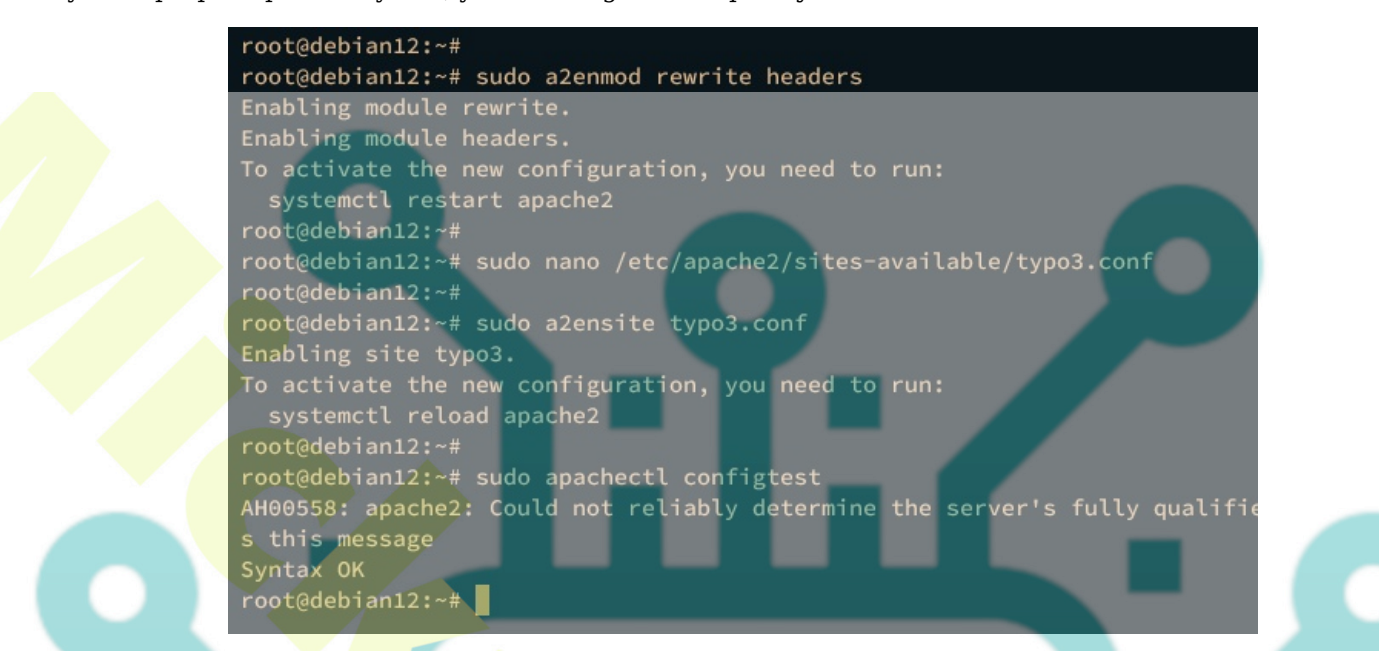

Lastly, enter the command below to restart the apache2 service and apply the changes that you've made.

sudo systemctl restart apache2

## Securing TYPO3 CMS with Certbot

After configuring the virtual host, you will secure your TYPO3 CMS installation by enabling secure HTTPS with SSL/TLS certificates from Letsencrypt. You will be using Certbot and Certbot Apache plugin for generating Letsencrypt certificates.

Install Certbot and Certbot Apache plugin using the following apt command.

```
sudo apt install certbot python3-certbot-apache
```

Type y to proceed with the installation.

#### root@debian12:~#

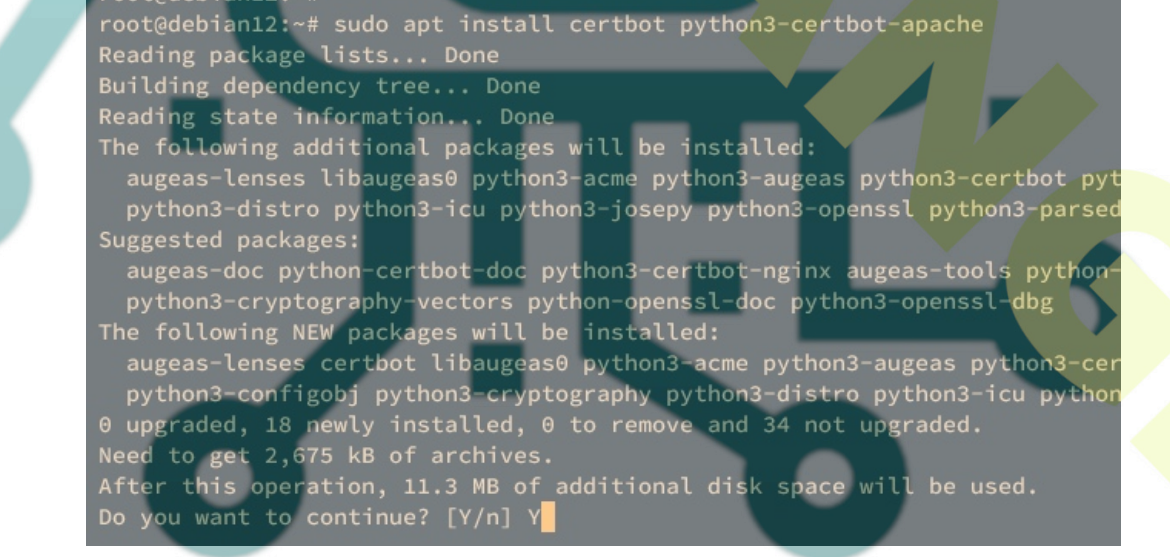

Once installation is finished, run the certbot command below to generate new SSL/TLS certificates for your TYPO3 CMS installation. Be sure to change the domain name and the email address with your information.

sudo certbot --apache --agree-tos --no-eff-email --redirect --hsts --staple-ocsp --email alice@hwdomain.io -d hwdomain.io

Your SSL/TLS certificates will be available at */etc/letsencrypt/live/domain.com* directory. And the virtual host file *typo3.conf* will automatically configured with HTTPS, which is done via the Certbot Apache plugin.

# **Installing TYPO3 CMS via Web Installer**

First, run the following command to create a new file */var/www//typo3/public/FIRST\_INSTALL*. The TYPO3 web installer will not be available unless the file */var/www/typo3/public/FIRST\_INSTALL* is available.

sudo -u www-data touch /var/www//typo3/public/FIRST\_INSTALL

Now open your web browser and visit your TYPO3 CMS domain name, such as <u>https://hwdomain.io</u>/. You will be redirected to the TYPO3 web installer.

Ensure your system environment is ready, then click **No problems detected, and continue with the installatio**n.

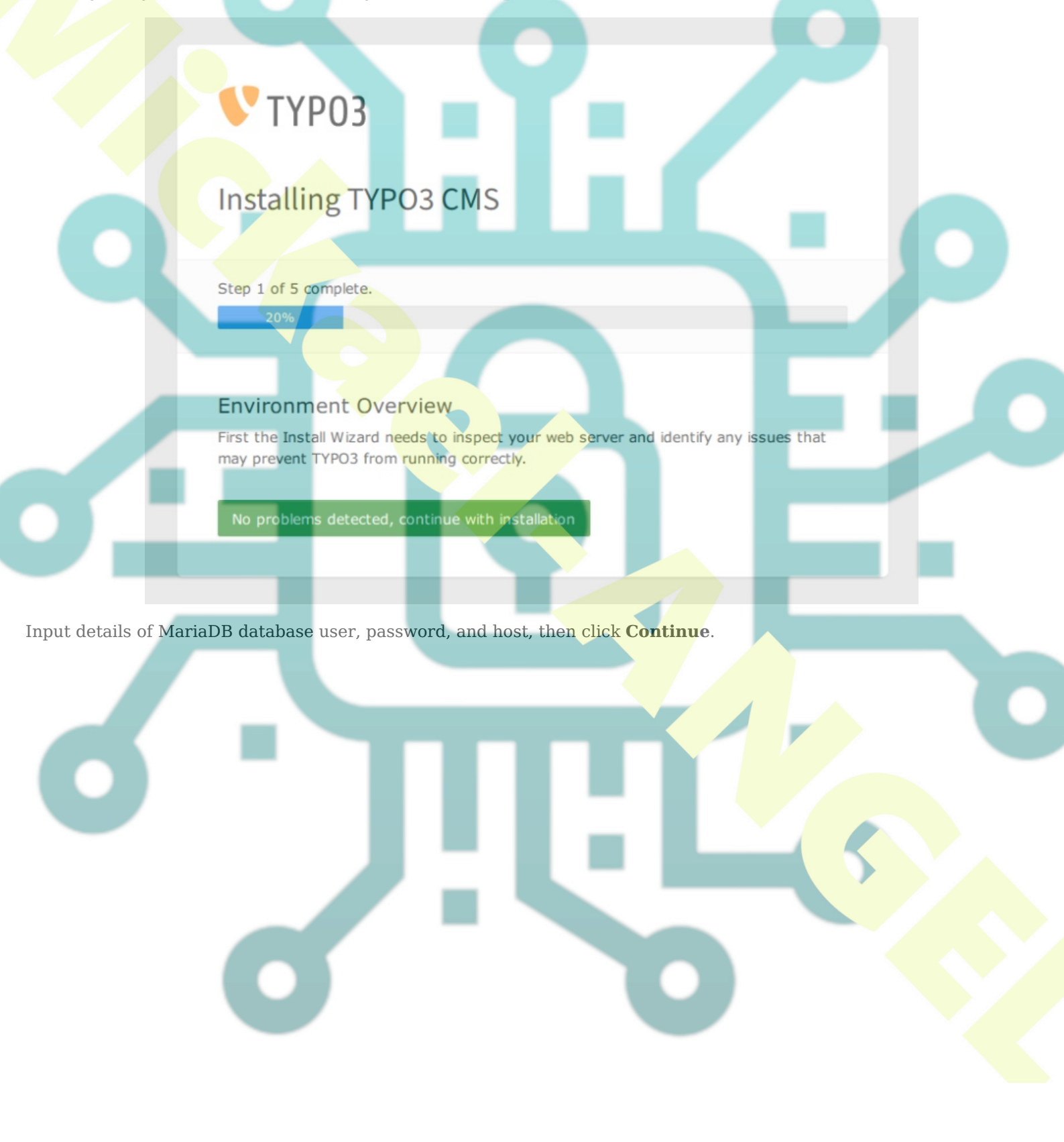

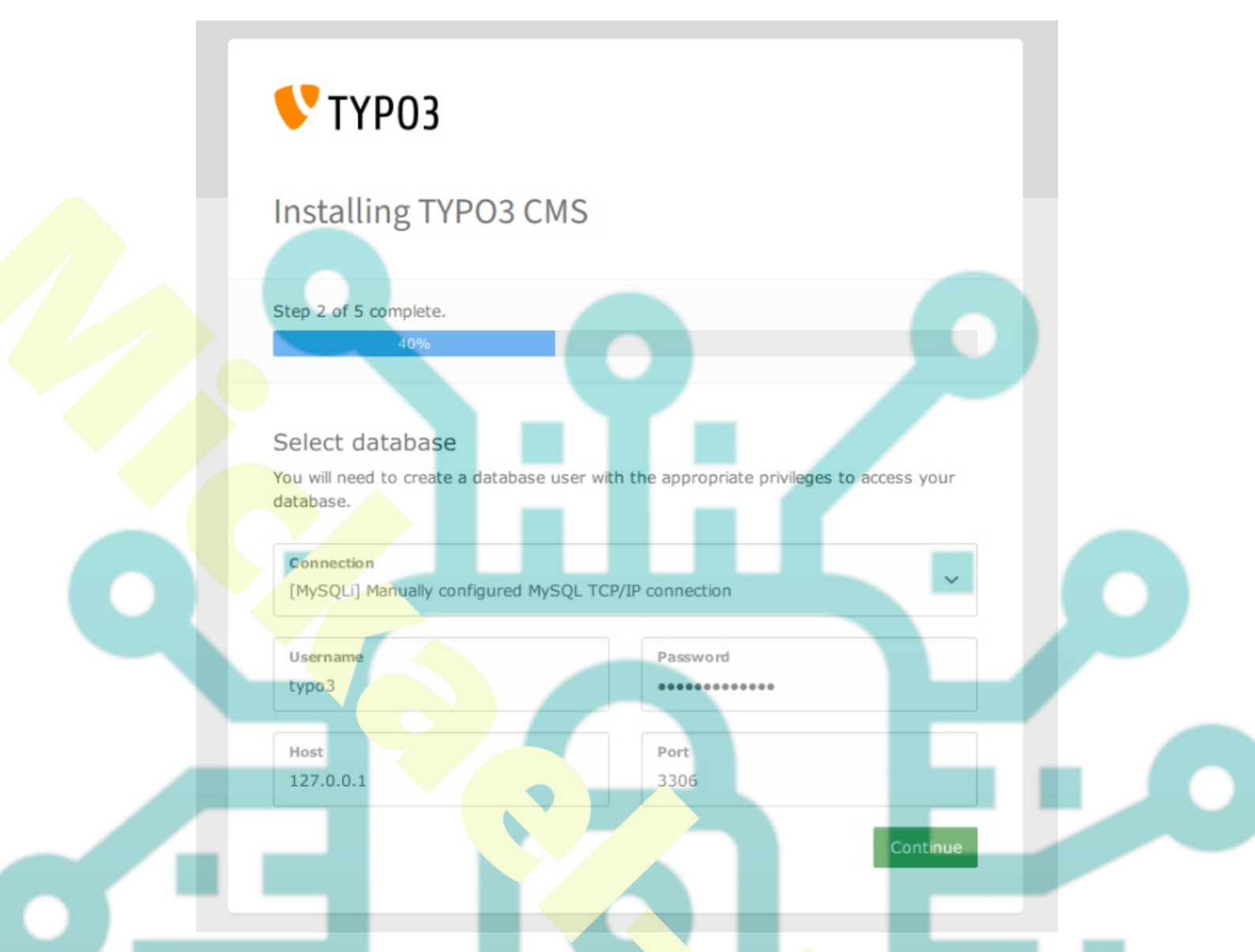

Select the option Use existing empty database and select the database typo3db. Then, click Continue again.

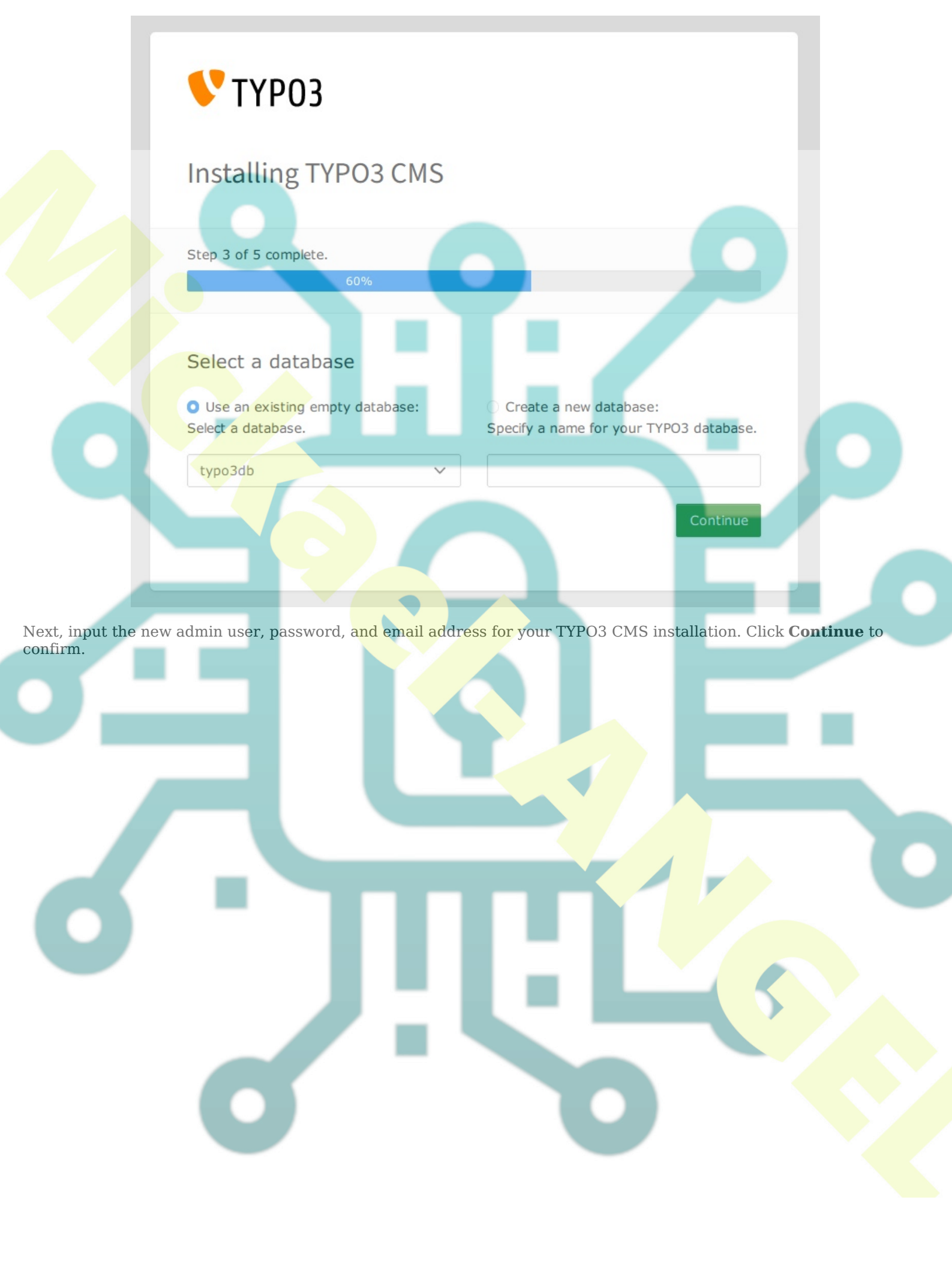

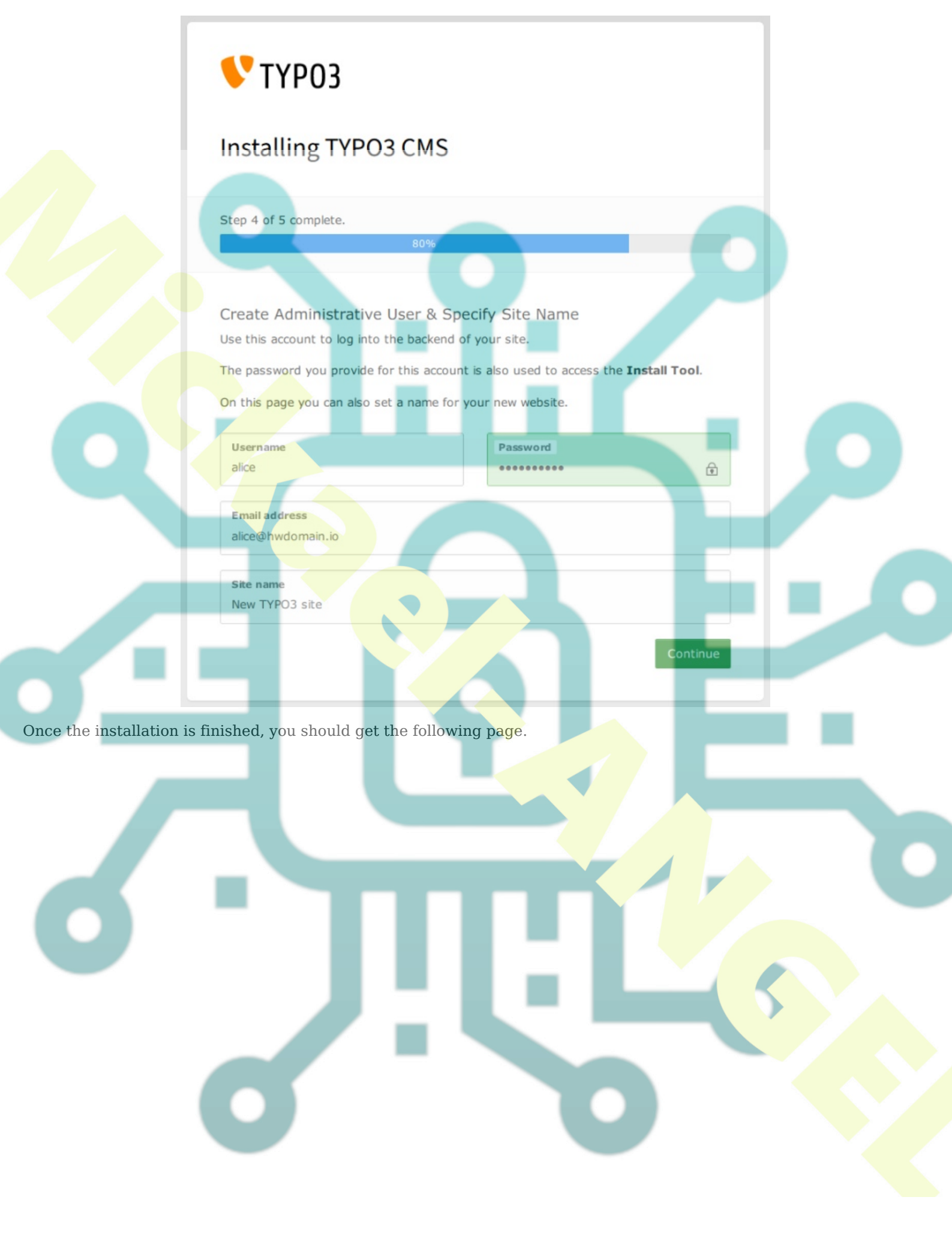

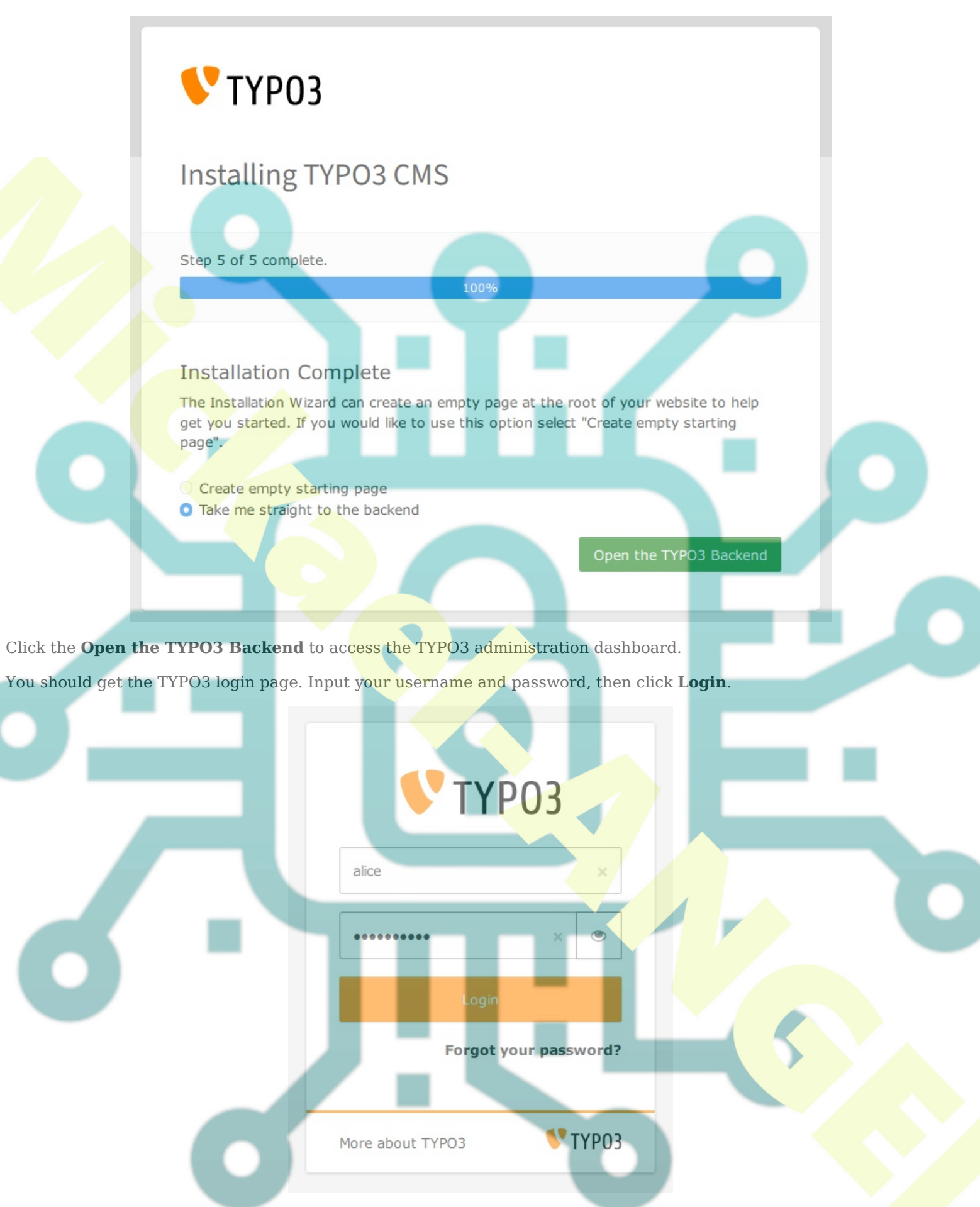

When login is successful, you should see the TYPO3 administration dashboard like the following:

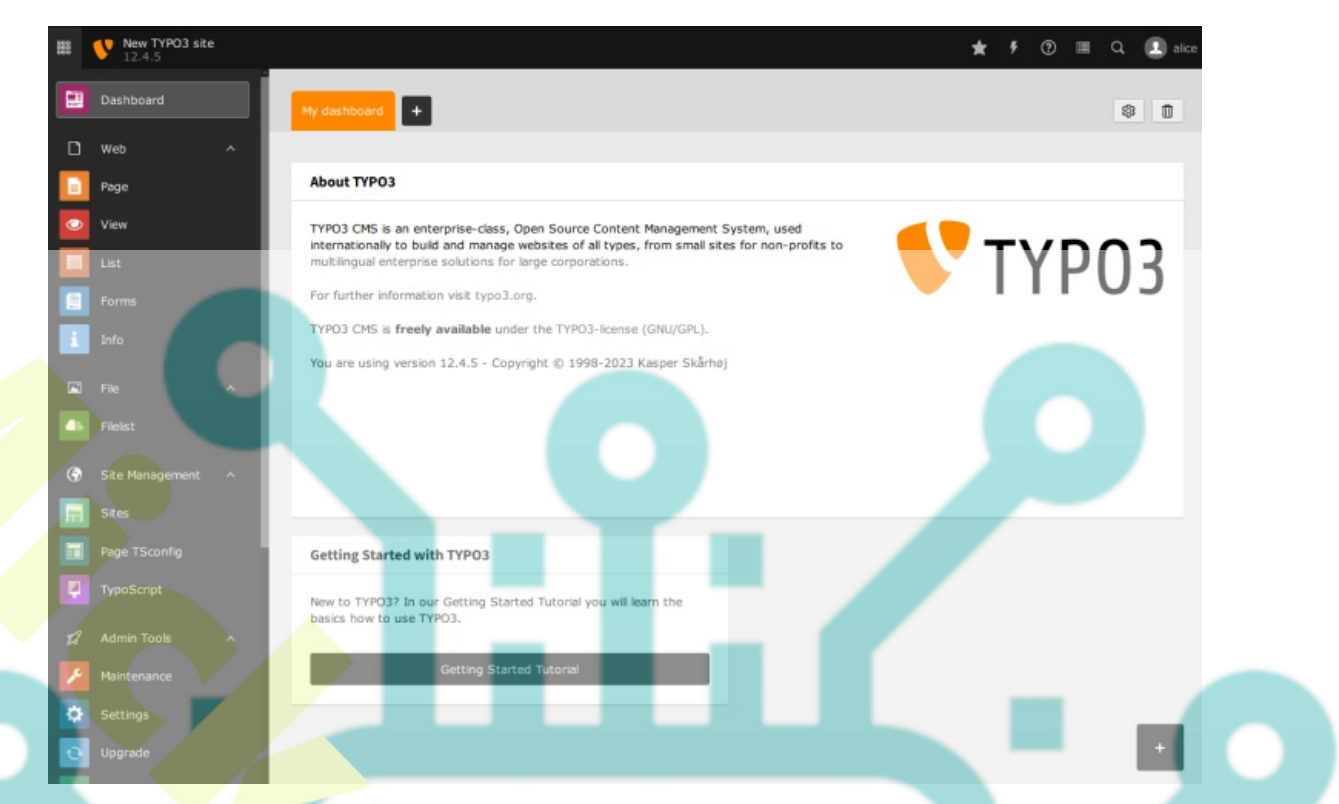

On the top right menu, click the information menu and you should get detailed information about your TYPO3 CMS installation. In the following screenshot, you should see that TYPO3 CMS **12** is installed with PHP **8.2**, the MariaDB server **10.11**, and the Apache2 web server **2.4**.

|            | System Information                                     |                                               |   |   |
|------------|--------------------------------------------------------|-----------------------------------------------|---|---|
|            | This is a short system ov<br>information please head t | erview. For advanced<br>o: Environment Module |   |   |
|            | <b>V</b> TYPO3 Version                                 | 12.4.5                                        |   |   |
|            | 🗄 Webserver                                            | Apache/2.4.57 (Debian)                        |   |   |
|            | Php PHP Version                                        | 8.2.7                                         |   | - |
|            | 🗎 Database (Default)                                   | MySQL 10.11.3-<br>MariaDB-1                   |   |   |
|            | 🛱 Application Context                                  | Production                                    |   |   |
|            | ♫ Composer mode                                        | Enabled                                       |   |   |
|            | 👌 Operating System                                     | Linux 6.1.0-9-amd64                           | 1 |   |
| Conclusion | Your system is fully of Have a nice day.               | perational.                                   |   |   |

In conclusion, you have successfully installed TYPO3 CMS on the Debian 12 server with the LAMP Stack (Apache2, MariaDB, and PHP) and Composer PHP package manager. You've also secured your TYPO3 CMS installation with SSL/TLS certificates generated from Letsencrypt using Certbot and Certbot Apache plugin. You can now use TYPO3 CMS to manage your content, record management, set up additional language for multilingual sites, and many more.